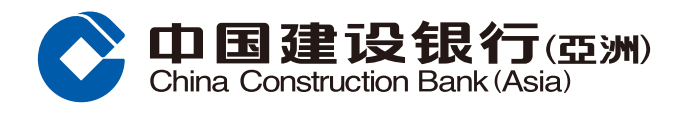

## **Security Trading Guide**

- Log on your Mobile Banking account & Tap "Securities Trading" at the "Wealth" main page.
- 2 Tap "Trade HK Securities" at the "Securities Trading" main page

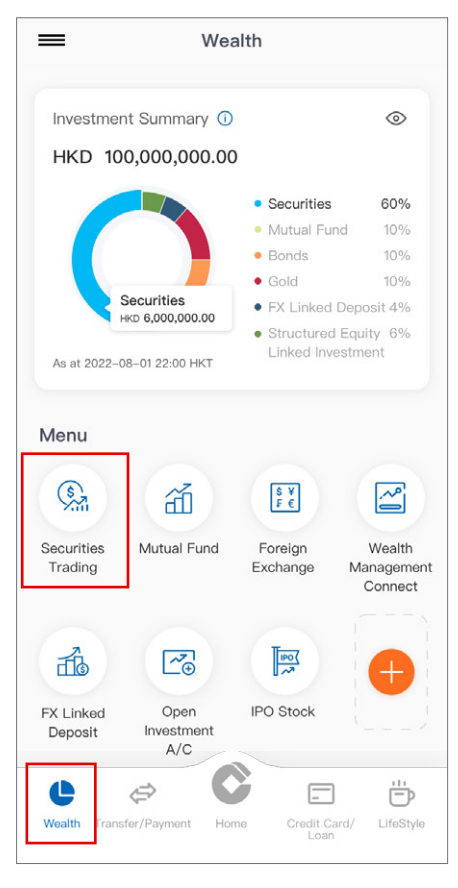

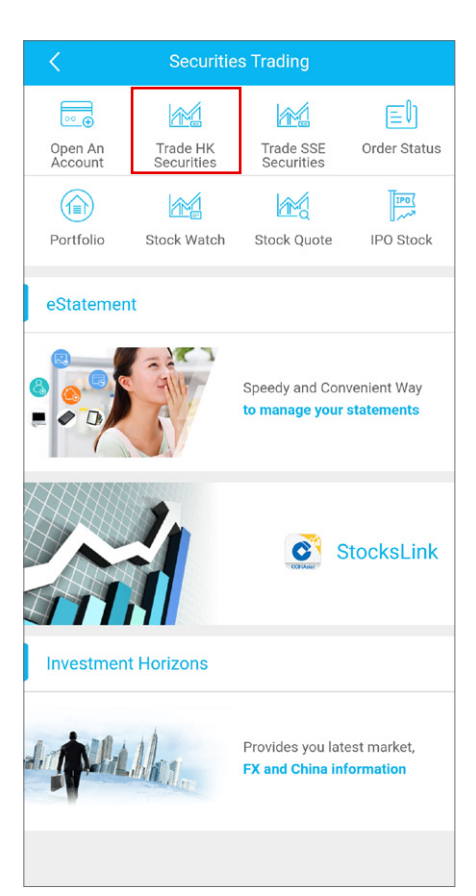

3 Select Buy / Sell and Order Type, input Stock Code, Price, Quantity, Expiry Date and Tap "Next"

| K Buy/Sell (HK Market)                       |                                                                    |                      |  |
|----------------------------------------------|--------------------------------------------------------------------|----------------------|--|
| Trading Account                              | 000012345678                                                       | >                    |  |
| Account Summary                              | ~                                                                  | /                    |  |
| Buy                                          | Sell                                                               |                      |  |
| Order Type#                                  | Enhanced Limit Order                                               | hanced Limit Order > |  |
| Stock Code                                   | 939 Stock Quote                                                    | )                    |  |
|                                              | Quote Counter: 20                                                  | D                    |  |
| Price -                                      | 5.500 + Spread:                                                    | Spread:              |  |
| Quantity<br>(Max. 3,000 lots)                | 1000 + Lot Size:                                                   |                      |  |
| Expiry Date##                                | 2020/02/04                                                         | j                    |  |
| All-or-Nothing                               | No                                                                 |                      |  |
| Please read the Rer<br>Securities Trading be | narks and Important Notes on<br>efore proceeding to the next step. |                      |  |
| Clear                                        | Next                                                               | )                    |  |
| Disclaimer of Onlin                          | e Investment Trading Services >                                    |                      |  |
| Risks and Warnings                           | s>                                                                 |                      |  |
| Terms and Condition                          | ons for Investment Services >                                      |                      |  |

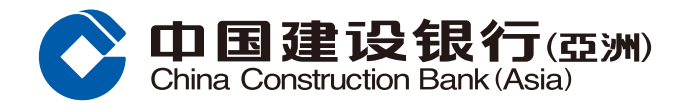

## Security Trading Guide

**5** Transaction complete.

**4** Tap "Confirm" after verifying the transaction details

|   | < Buy/                                                             | Sell (HK Market)               |
|---|--------------------------------------------------------------------|--------------------------------|
|   | Please confirm the fo                                              | llowing order.                 |
|   | Market                                                             | Hong Kong                      |
|   | Trading Account                                                    | 000012345678                   |
|   | Buy/Sell                                                           | Buy                            |
|   | Order Type                                                         | Enhanced Limit Order           |
|   | Stock Code                                                         | 00939                          |
|   | Stock Name                                                         | CCB                            |
|   | Price                                                              | HKD 5.500                      |
|   | Quantity                                                           | 1,000                          |
|   | Estimated<br>Transaction Value<br>(Including fees and<br>charges)* | HKD 5,556.43                   |
|   | Expiry Date                                                        | 2020/02/04                     |
|   | All-or-Nothing                                                     | No                             |
|   | Please read the Rem<br>Securities Trading be<br>step.              | Amend Confirm                  |
|   | *Estimated Fees & Ch<br>reference only)                            | arges for the transaction (for |
|   | Commission                                                         | HKD 50.00                      |
|   | Stamp Duty                                                         | HKD 6.00                       |
| _ |                                                                    |                                |

| Your trading orde<br>Reference Num                                    | r has been received.<br>hber:000031696 |
|-----------------------------------------------------------------------|----------------------------------------|
| Market                                                                | Hong Kong                              |
| Trading Account                                                       | 000012345678                           |
| Buy/Sell                                                              | Buy                                    |
| Order Type                                                            | Enhanced Limit Order                   |
| Stock Code                                                            | 00939                                  |
| Stock Name                                                            | CCB                                    |
| Price                                                                 | HKD 5.500                              |
| Quantity                                                              | 1,000                                  |
| Estimated<br>Transaction<br>Value<br>(Including fees<br>and charges)* | HKD 5,556.43                           |